## Autodesk Revit – Spetsifikatsioonide kopeerimine

## Ülesande püstitus

Mõnel juhul on lihtsam kui juba vormistatud tabelid (**Schedules/Quantities**) kanda üle ka teise projekti. Üldjuhul on soovitav eelnevalt üle kanda spetsifikatsiooniga seotud omadused (nt **Transfer Project Standards**), ehkki need peaks järgneva tegevuse käigus minema üle nagunii.

## Spetsifikatsioonide kopeerimine

Liigu projekti, kus on mõni sobiv tabel. Vali üks või mitu. Seejärel parem klikk ning valik **Copy to Clipboard**.

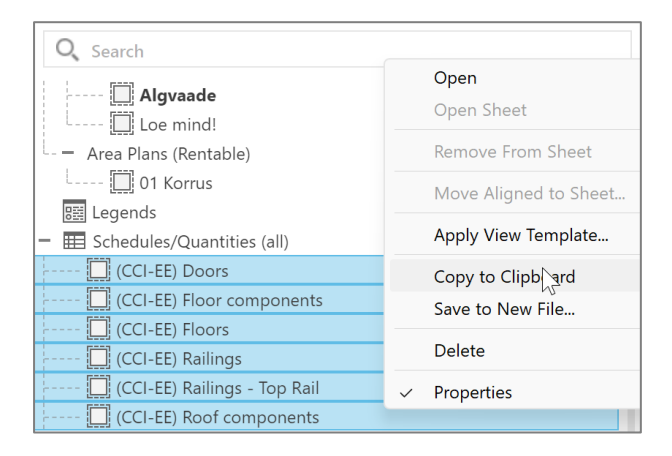

Liigu projekti, kuhu soovid neid tõsta. Vali ühe klikiga rida **Schedules/Quantities**. Ning vajuta **CTRL + V**. Kuvatakse dialoog, kas soovid sätteid üle kirjutada! Veendu, et ülekirjutamine on **OK**. Vajadusel katkesta tegevus **Cancel**, ning tee enda projektist koopia ning korda eelnevaid protseduure aga siis juba ülekirjutamisega.

| + 📰 Schedules/Quantitie                                                                                                    | s (By Type)          |                  |
|----------------------------------------------------------------------------------------------------|----------------------|------------------|
| – 🗋 Sheets (all)                                                                                                    |                      |                  |
| + A101 - Architectural                                                                                                    | Floor Plans          |                  |
|                                                                                                    |                      | 1                |
| Duplicate Types                                                                                                    |                      | ×                |
| The following Types already exist but are<br>into which you are pasting will be used.<br>2.5mm Arial<br>Arrow 30 Degree<br>Arrowhead : Arrow 30 Degree<br>Materials : Poche<br>Schedule Default<br>Text : 2.5mm Arial<br>Text : Schedule Default<br>Viewnort : Title w Line | different. The Types | from the project |
|                                                                                                    | ОК                   | Cancel           |

Kliki **OK** ning tabelid kopeeritakse üle. Muidugi kuvavad need tabelid nüüd sihtprojekti sisu, aga omadused, küljendus/vormistus peaks olema paigas.

| <ul> <li>Eschedules/Quantities (By Type)</li> </ul> |  |  |  |
|-----------------------------------------------------|--|--|--|
| + Schedule Typical                                  |  |  |  |
| + Schedule Working                                  |  |  |  |
| L- – None                                           |  |  |  |
| (CCI-EE) Doors                                      |  |  |  |
| 🛄 (CCI-EE) Floor components                         |  |  |  |
| 🛄 (CCI-EE) Floors                                   |  |  |  |
| 🛄 (CCI-EE) Railings                                 |  |  |  |
| 🛄 (CCI-EE) Railings - Top Rail                      |  |  |  |
| 🛄 (CCI-EE) Roof components                          |  |  |  |
| 🛄 Electrical Analytical Bus Schedule                |  |  |  |
| 🛄 Electrical Analytical Load Schedule               |  |  |  |
| 🛄 Space Outdoor Air Schedule                        |  |  |  |

Märkus. Vaikimisi projektis on tabelid struktureeritud alamkategooriasse. Soovides seda muuta, liigu Project Browser ülemise rea peal, tee parem klikk vali Browser Organization...

| - [] Views (Discipline) |                      |   |
|-------------------------|----------------------|---|
| Architectural           | Browser Organization | 2 |
| Floor Plan:             | Expand Selected      | 0 |
| L1 -                    | Expand All           |   |

## Paanil Schedules vali all

| Browsei                  | <sup>.</sup> Organi | zation        |                                     |
|--------------------------|---------------------|---------------|-------------------------------------|
| Views                    | Sheets              | Schedules     |                                     |
| Select                   | the orga            | nization sche | me to apply to the Project Browser. |
| <mark>√all</mark><br>□By | Туре                |               |                                     |

Kliki **OK**. Nüüd on tabelid ühe sektsioonina.

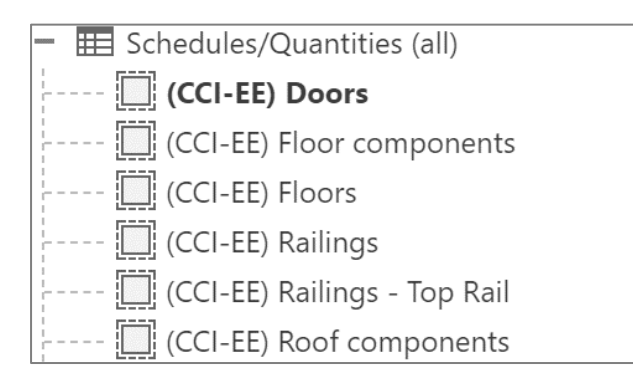

Edaspidi võid sobivad tabelid liigendada juba projekti malli alla.